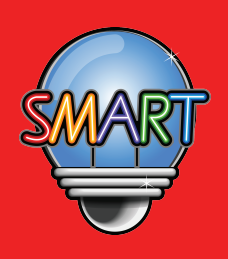

# 啟慧中國語文流動學習計劃 使用簡介

使用及操作介紹

啟動「啟慧中國語文流動學習計劃」,步驟如下:

步驟一 如你使用平板電腦或手提電話(ISO 5.0或以上 / Android 4 或以上),請先把電子學習平台加入書籤, 網址: www.MySmartEDU.com

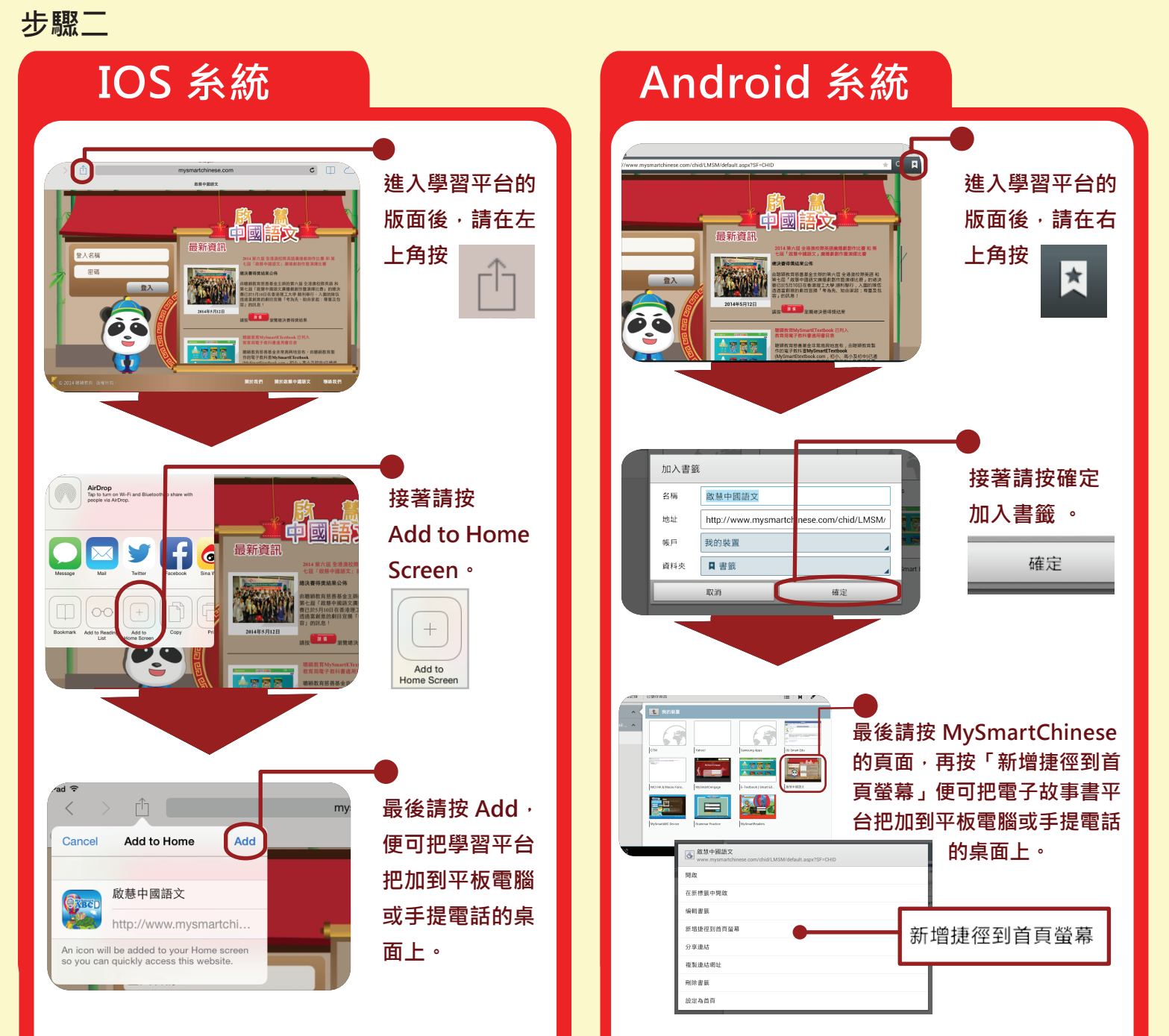

# 使用及操作介紹

## 登入及使用步驟如下:

## 如你使用桌上電腦·請留意以下事項:

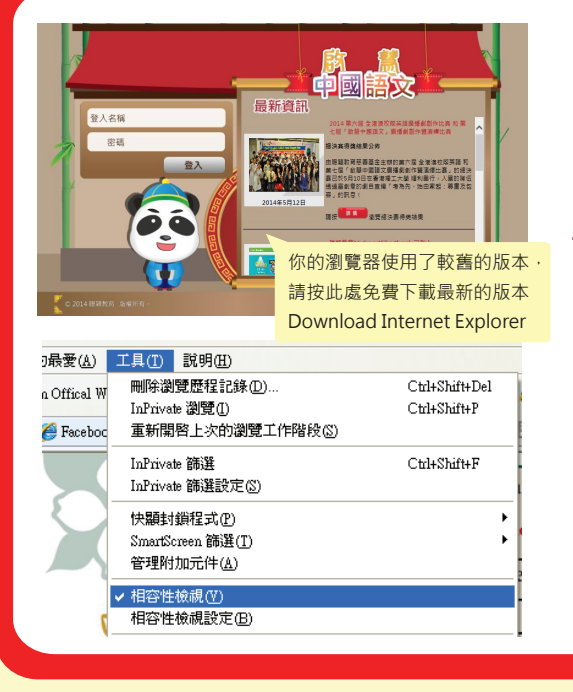

#### Internet Explorer (IE) 瀏覽器要求: 瀏覽器必須為 IE 8 或以上的版本,如出現上圖的畫面,表 示你的瀏覽器使用了較舊的版本,請下載最新的版本!

2. Flash 動畫播放要求: Adobe Flash Player 10.0 或以上的版本。

#### 3. 瀏覽器設定:

如圖片或文字出現走位情況,表示你的電腦於「相容性檢視」 上發生問題,請於瀏覽器的右上方按「工具」將「相容性檢視」 啟動。(見左圖)

步驟一

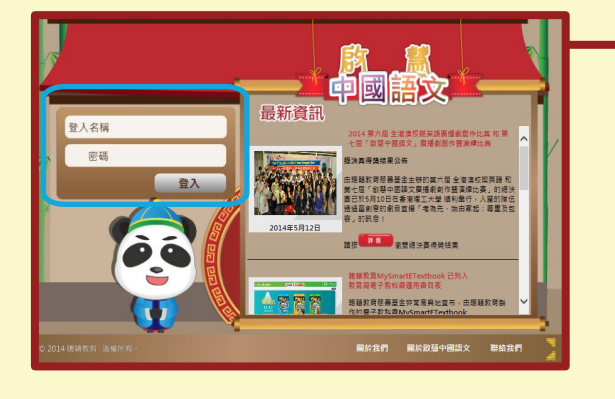

學生可由學校的網站,選按"「啟慧中國語文流 動學習計劃"的連結,或直接在網址列輸入網址 www.MySmartEDU.com。

步驟二

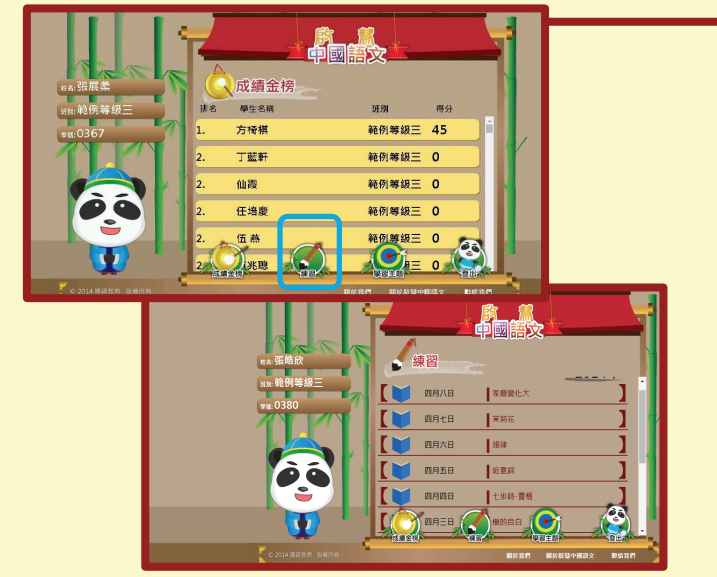

### 登入

輸入學生的個人用戶名稱和登入密碼。成功登入後,主頁版面會有一個成績金榜,同學每天準時完成功課後,你的分數便會更新在成績金榜上。右下方的"練習",可學按下便可看到練習目錄,目錄上清楚顯示每天要完成的練習。

(如遺失密碼, 同學可與本公司職員電話或電郵聯絡)

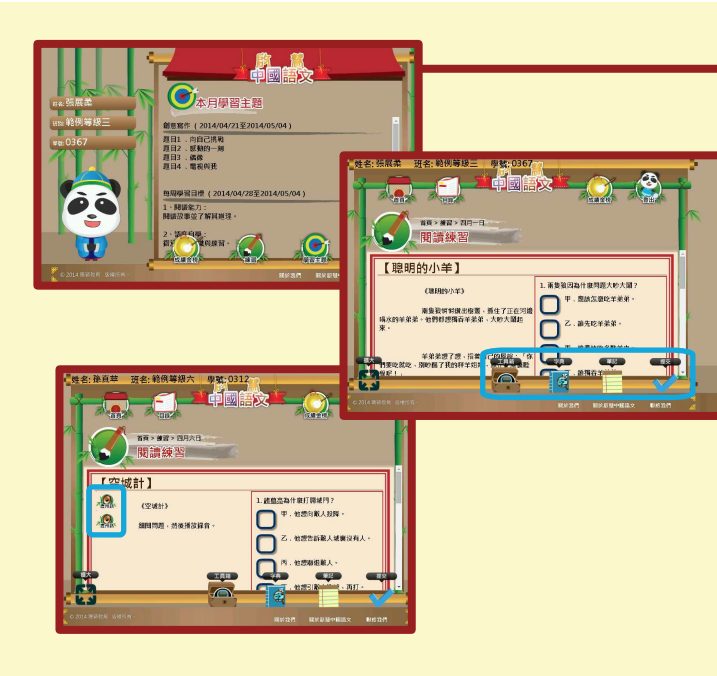

## 每日學習步驟

- 步驟一:同學在練習目錄的連結版上,選按未評分的練習, 便可連到該學習單元的頁面。我們已按同學的程度 預設合適的內容,確保每個練習能針對不同同學的 需要。
- 步驟二:進入閱讀文章頁面·同學可以使用以下多個學習 功能:
  - ★ 朗讀功能(可選廣東話或普通話發聲)
  - ★ 文章內容說明
  - ★ 字典功能
  - ★ 列印功能
  - ★ 筆記功能

步驟三:完成練習內的所有問題,然後按「提交」。

## 步驟三

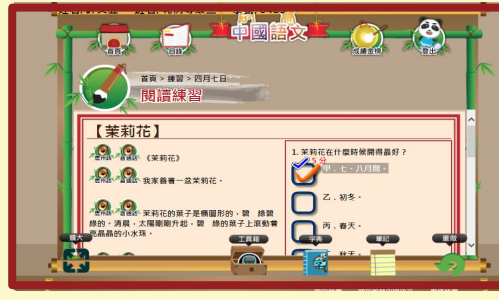

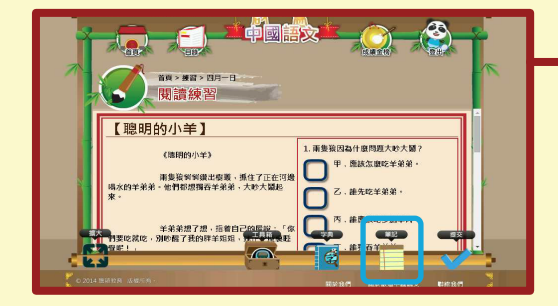

## 步驟四

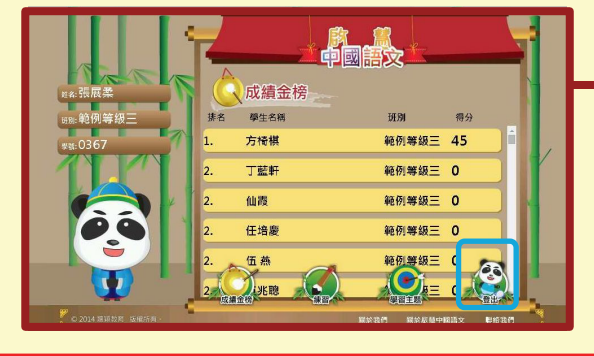

# 我的成績表

學生可在完成練習後·按"提交"遞交功課·學生便可立 刻查看已完成文章、習作和自己的成績·畫面會顯示學 生所選的答案是否正確。

### 成績金榜

金榜會顯示每級最高總分數及最高特別積分的十位學生。

## 筆記

當同學想記下一些練習內容·作日後複習之用·同學可 於嫣練習中按下方的"筆記"

 · 接著你會看到一個長方格的輸入位置
· 同學可把這個 練習內容相關的文字或同學想紀錄下來的文字輸入到長 方格內
· 再按"筆記"把它們存下來。當你回到練習時
· 下方的"筆記"圖案會多了一個"字"
· 列表內便會顯示你 曾經記下的內容
· 讓你一目了然
· 以作重溫。

完成練習後,同學們可以返回主頁,在成績金榜查閱自己 的成績,看看自己是否名列前茅!只有完成所有練習的同 學才可以登上龍虎榜!最後,請緊記按「登出」登出!

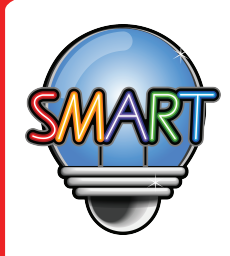

# 聰穎教育有限公司

如需查詢MySmartChinese中文流動學習計劃詳情或有任何意見,請與本公司職員聯絡。 辦公時間:星期一至五 上午九時至下午一時,下午二時至晚上九時 星期六 上午九時至下午一時 星期日及公眾假期休息

電話: +852 2851 3822 (香港) / +853 6261 6000 (澳門) 傳真: +852 2851 8422